Input for the Repositioning demonstration.

|       | Types of                    | User-   |      |                                           |
|-------|-----------------------------|---------|------|-------------------------------------------|
|       | Specified Gutters Permitted |         |      |                                           |
| Style | Inside                      | Outside | Both | Comment                                   |
| А     | No                          | No      | No   | Use this style with vertical rules.       |
| В     | Yes                         | Yes     | Yes  | This style table fills the measure.       |
| С     | Yes                         | Yes     | No   | These tables center in the measure.       |
| D     | No                          | No      | No   | Flush right; half gutter in front.        |
| Ε     | No                          | No      | No   | Flush left; half gutter after last column |
| F     | Yes                         | No      | No   | Flush right; leftover space in front.     |

Example 1 First, we set the type as a StyleBtable. To center the head over column 5, we selected it and picked Tables Repositioning Center-Cell Only. To change the first column, we highlighted just one character in the columnand selected Tables Repositioning Center-This Column. Note that XTable remembers where straddle heads are and won t reposition them.

## Types of User-Specified Gutters Permitted

| S tyle | Inside | Outside | Both | Comment                                   |
|--------|--------|---------|------|-------------------------------------------|
| А      | No     | No      | No   | Use this style with vertical rules.       |
| В      | Yes    | Yes     | Yes  | This style table fills the measure.       |
| С      | Yes    | Yes     | No   | These tables center in the measure.       |
| D      | No     | No      | No   | Flush right; half gutter in front.        |
| Ε      | No     | No      | No   | Flush left; half gutter after last column |

Input for Example 2.

| Column 1 | Column 2      | And The Third Column |
|----------|---------------|----------------------|
| Ross     | 1,234,567.890 | .1234567890          |
| Allison  | .12345        | 1234.                |
| Rachel   | 123           | 1234.567             |

Example 2 We began by composing the table as a simple Style B with the default data position set to Right. We made columns 1 and 2 flush left with Tables-Repositioning-Left-This Column. (That took two steps one to do each column.) We then centered the head in column 2 by picking a character in it and selecting Tables-Repositioning-Center-Cell Only. Note that XTable allows you to change the data s positioning while maintaining alignment points.

| Column 1    | Column 2      | And The Thi |
|-------------|---------------|-------------|
| Column      |               |             |
| Ross        | 1,234,567.890 |             |
| .1234567890 |               |             |
| Allison     | .12345        | 1234.       |